# بسم الله الرحمن الرحيم

# توضيح مصور مختصر لتثبيت وتشغيل البرامج الإسلامية

(تنبيه: جميع الملفات مضغوطة، تحتاج إلى فتح الملف المضغوط)

| المطلوب للتشغيل | الفرع      | اسم المجلد إفرنجي         | اسم البرنامج                             |   |
|-----------------|------------|---------------------------|------------------------------------------|---|
| تشغيل           | التفسير    | Aljamaie Tarikhi          | الجامع التاريخي لتفسير القرآن الكريم     |   |
| ݖݖݑݕݕݖ          | التفسير    | CD_TAFSEER                | قرص التفسير                              | 2 |
| ݖݨݕݕݖ           | الحديث     | khademhrf                 | جامع خادم الحرمين الشريفين للسنة النبوية | 3 |
| تثبيت           | الحديث     | GK4.5                     | جوامع الكلم                              |   |
| تشغيل           | الحديث     | HadithDB-2.0              | مكنَز                                    |   |
| تثبيت           | الحديث     | hadithproject             | مشروع الحديث                             | 6 |
| تشغيل           | الفقه      | JurisprudenceEncyclopedia | الموسوعة الفقهية الكويتية                |   |
| تشغيل           | أصول الفقه | Ma3lama                   | معلمة زايد للقواعد الفقهية الأصولية      | 8 |

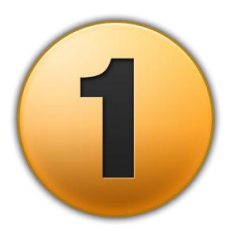

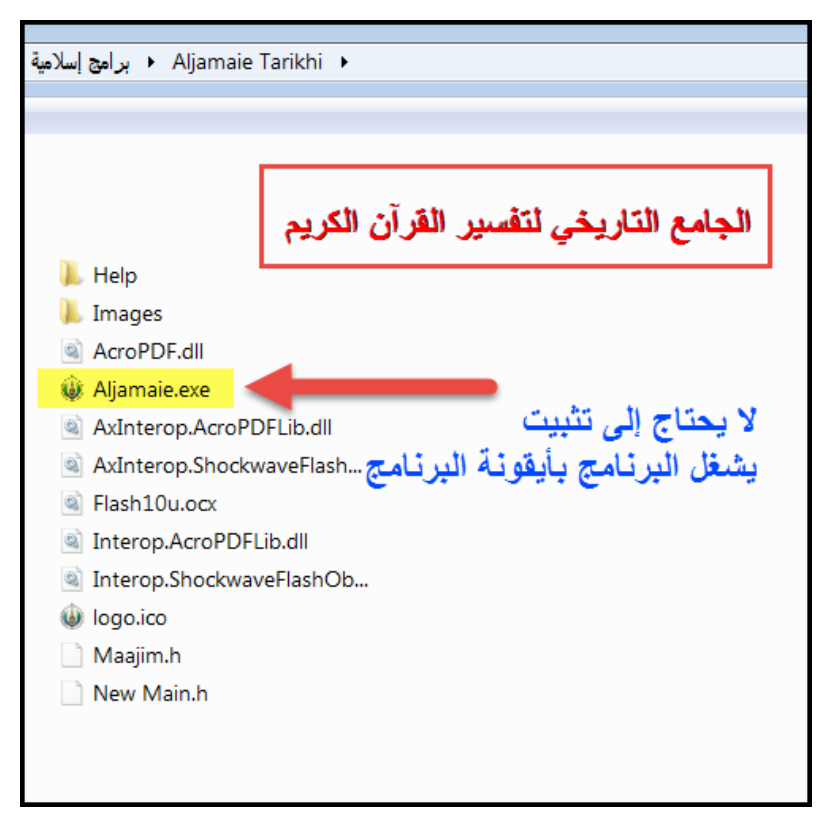

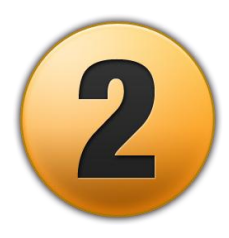

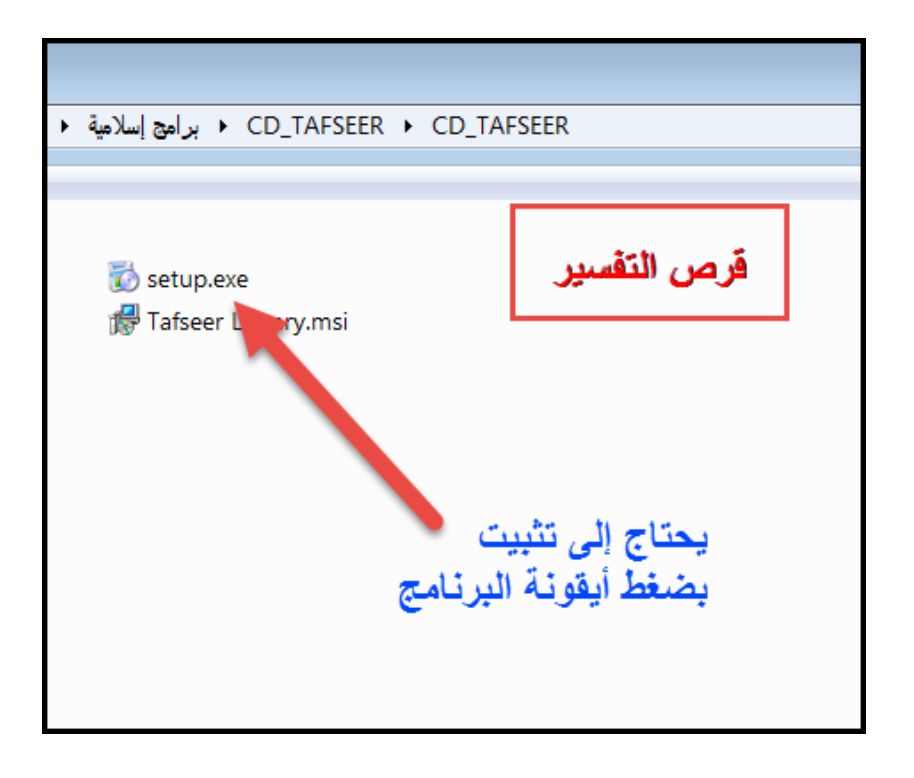

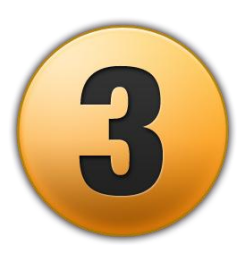

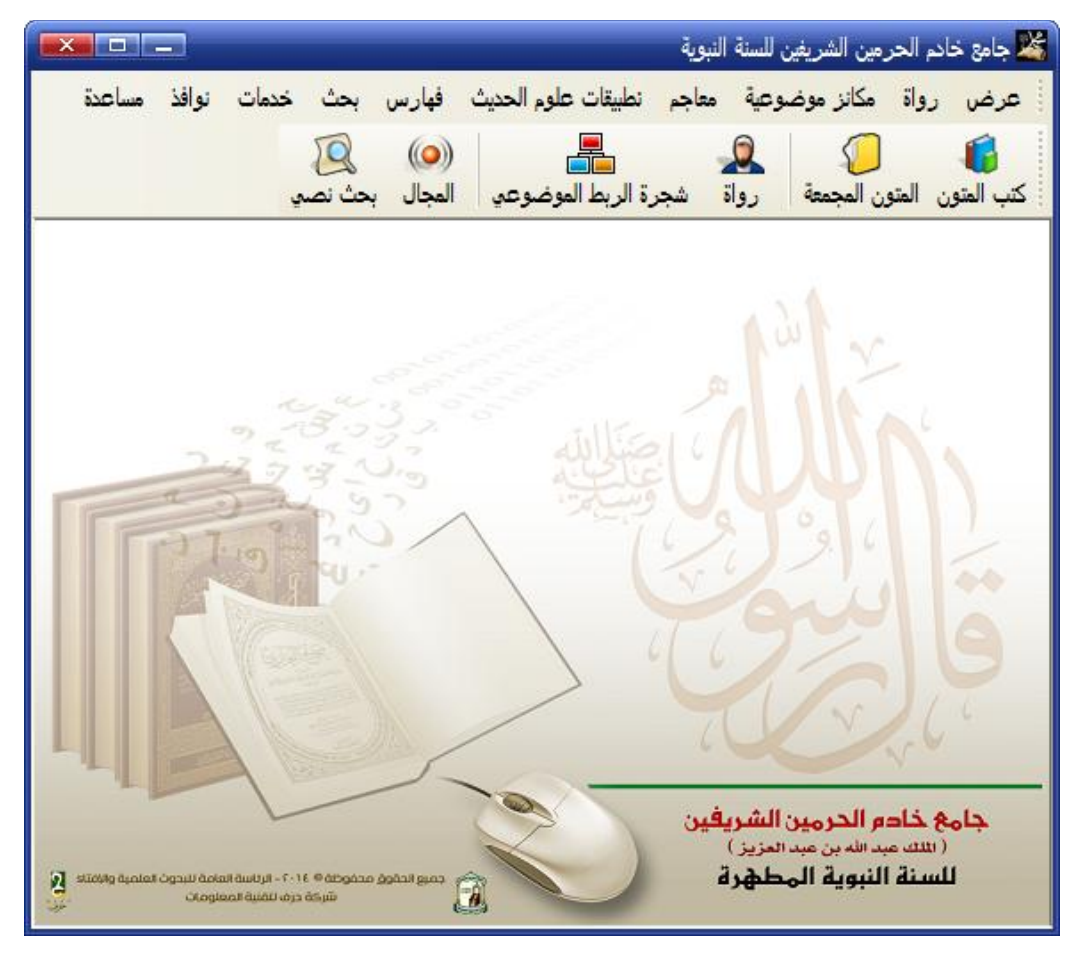

الاسم: جامع خادم الحرمين الشريفين للسنة النبوية

# كيفية التثبيت<mark>:</mark>

بعد تنزيل الملف المسمى

## khademhrf.rar

وفك الضبغط عنه

# نجد مجلد اسمه

جامع خادم الحرمين الشريفين

ندخل بداخله، ونجد مجلد:

01جامع خادم الحرمين الشريفين

ندخل إليه، ونبحث عن ملف التثبيت، واسمه

#### setup.exe

setup.exe وليس أي ملف اسمه setup آخر.

والمراد فقط الملف الذي هو مسؤول عن التثبيت.

#### setup.exe

ومن ثم نتابع التثبيت من خلال هذا الملف..

#### ملاحظة هامة

يجب توفر حوالي 5 GB على ال c قبل أن تبدأ التثبيت، أو يمكنك أن تغير مسار التثبيت أثناء عملية التثبيت.

سيطلب منك في نهاية التثبيت إعادة تشغيل الجهاز.

فأنت بالخيار، تختار ما تريد، ثم تضغط على: انتهى.

بعد التثبيت، تأكد من عدم عمل البرنامج. وتوجه إلى

02الباتش

تجد بداخله

#### Patch.zip

قم بفك الضبغط عنه، سيبتج لك ملف اسمه

#### Patch.exe

قم بنسخ هذا الملف copy ثم توجه إلى ال c

ومنها إلى

#### **Program Files**

ومنها تبحث بحرف h عن

## Harf

تدخل فيه، وتبحث عن أول مجلد واسمه:

# Prophetic Sunnah Encyclopedia

تدخله، وتقوم بلصق الباتش، وتوافق على أي رسالة. حتى يتم لصقه.

ثم تقف على الملف والمسمى Patch.exe كما ذكرنا.

وتقوم بتشغيله كمسؤول. Run as administrator

ثم تضغط على كلمة

#### Patch button

ثم تنتظر ثوان، ثم تبتعد عن النافذة وتعود لها، وتضغط على

#### Exit button

ويتم تفعيل البرنامج.

تجد اختصاره على سطح المكتب تحت اسم:

جامع خادم الحرمين الشريفين الملك عبد الله بن عبد العزيز للسنة النبوية المطهرة

في حالة عدم تفعيل البرنامج بشكل صحيح، ستأتيك رسالة تفيد بأن الدنقل غير موجود.

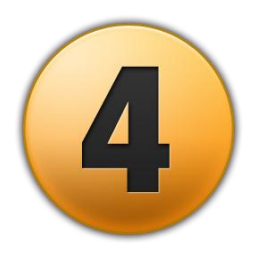

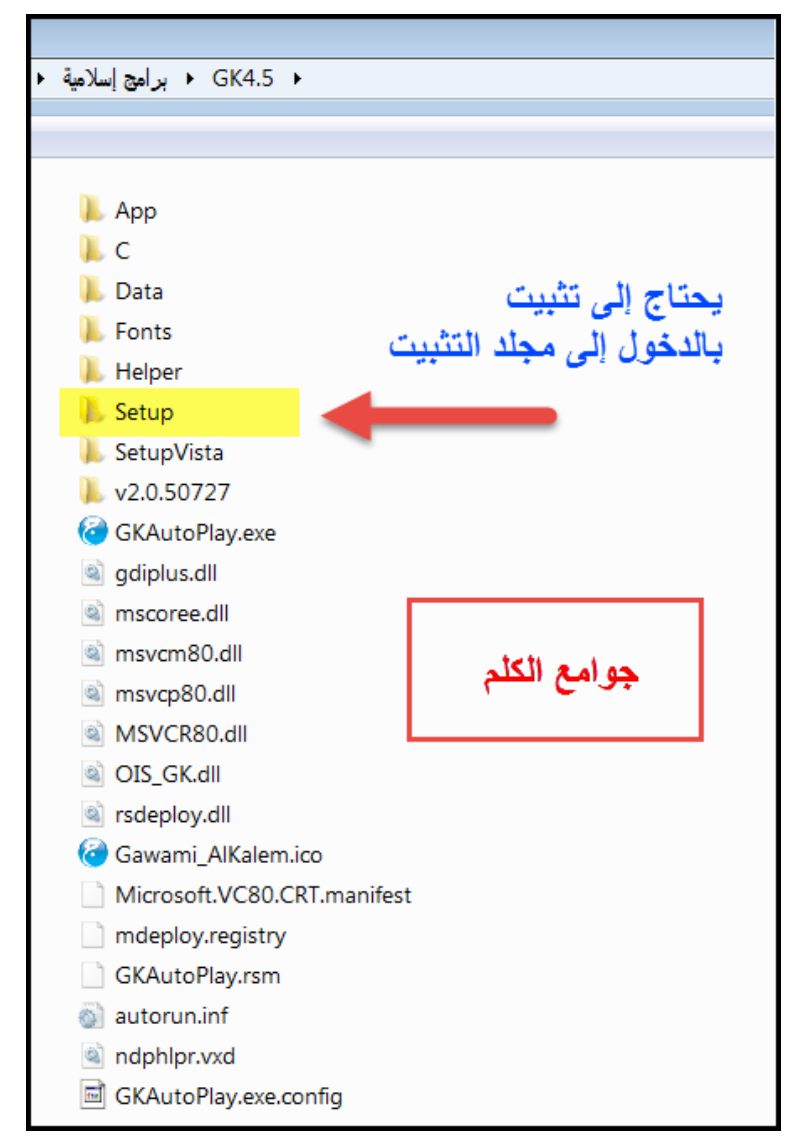

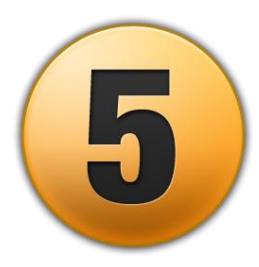

| ا برامج إسلامية ♦ HadithDB ♦ HadithDB-2.0 |  |  |  |  |  |  |  |
|-------------------------------------------|--|--|--|--|--|--|--|
|                                           |  |  |  |  |  |  |  |
|                                           |  |  |  |  |  |  |  |
| 📕 data                                    |  |  |  |  |  |  |  |
| HadithDB-Ot.exe                           |  |  |  |  |  |  |  |
| HadithDBUpdater.exe                       |  |  |  |  |  |  |  |
| HDB-Controller.exe                        |  |  |  |  |  |  |  |
| uninstall.exe                             |  |  |  |  |  |  |  |
| يسلم البرانامي بايكونه البرانامي          |  |  |  |  |  |  |  |
| libgcc_s_dw2-1.dll                        |  |  |  |  |  |  |  |
| mingwm10.dll                              |  |  |  |  |  |  |  |
| phonon4.dll                               |  |  |  |  |  |  |  |
| QtCore4.dll                               |  |  |  |  |  |  |  |
| QtGui4.dll                                |  |  |  |  |  |  |  |
| QtNetwork4.dll                            |  |  |  |  |  |  |  |
| QtSql4.dll                                |  |  |  |  |  |  |  |
| 🗟 QtWebKit4.dll                           |  |  |  |  |  |  |  |
| QtXml4.dll                                |  |  |  |  |  |  |  |
| QtXmlPatterns4.dll                        |  |  |  |  |  |  |  |
| hdbc-hdb                                  |  |  |  |  |  |  |  |
| hdbc-k                                    |  |  |  |  |  |  |  |
| hdbc-ufn                                  |  |  |  |  |  |  |  |
| ldb.ico                                   |  |  |  |  |  |  |  |
| موسوعة الحديث الشريف Uninstall 🧊          |  |  |  |  |  |  |  |
| HDBC.log                                  |  |  |  |  |  |  |  |
| HDBI.log                                  |  |  |  |  |  |  |  |
| hdb-ver.xml                               |  |  |  |  |  |  |  |
| settings.xml                              |  |  |  |  |  |  |  |
|                                           |  |  |  |  |  |  |  |

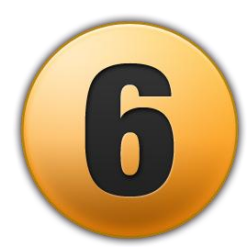

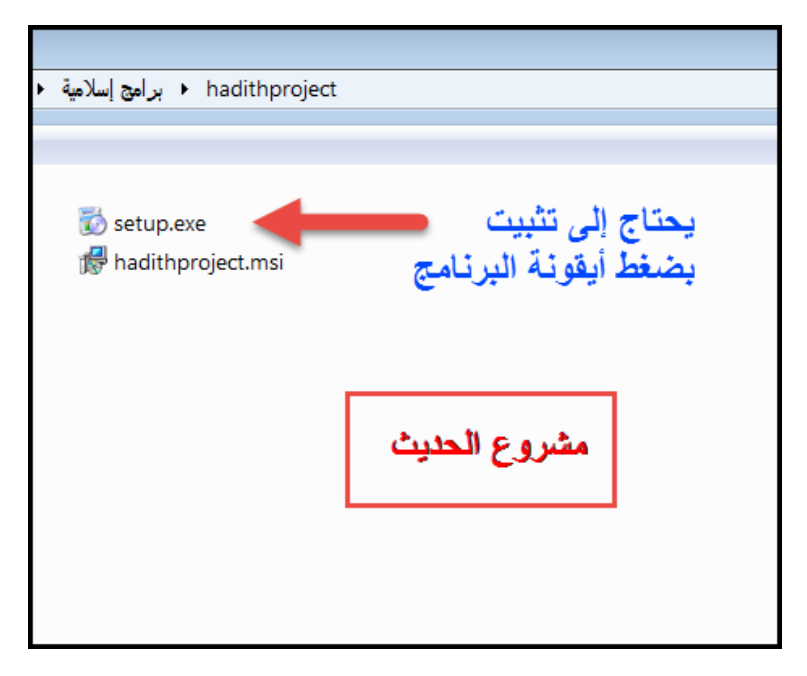

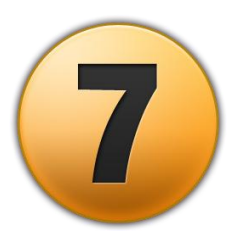

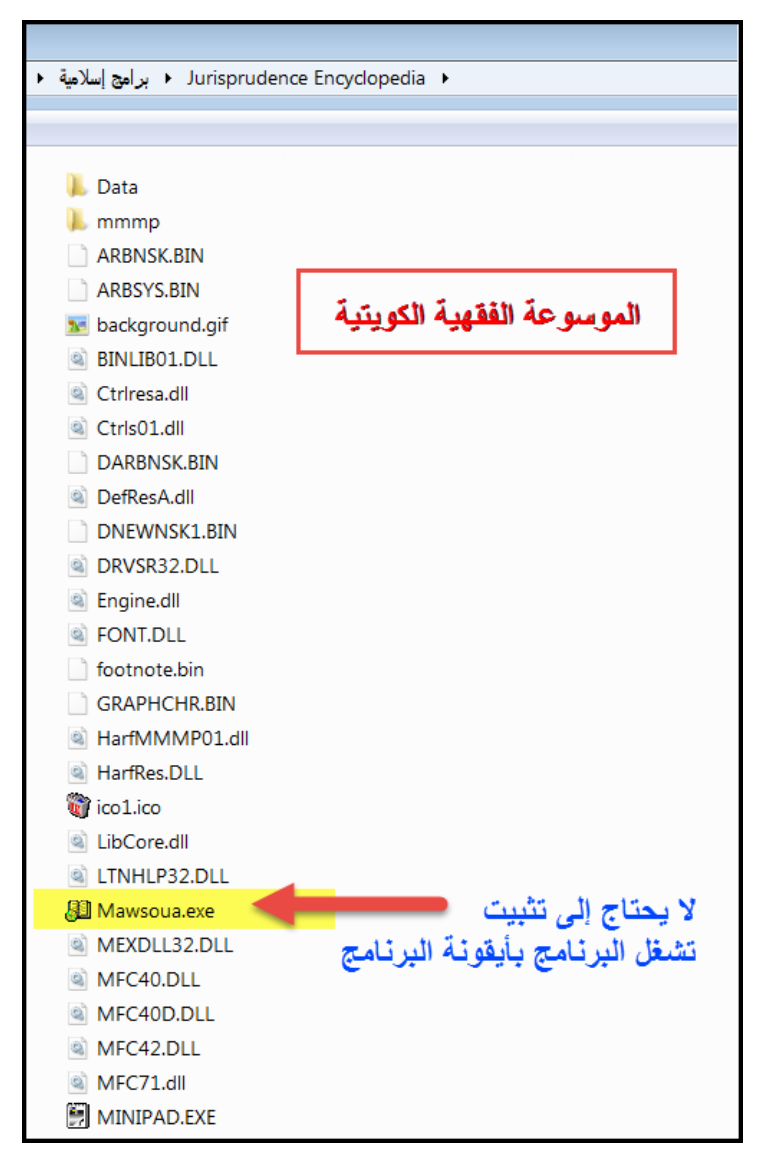

| دولة الكويت - وزارة الأوقاف والشئون الإسلامية - الموسوعة الفقهية - الجزء الأول 🕼                                    |                                                          |                                                |                                              |                                                        |  |  |  |
|----------------------------------------------------------------------------------------------------|----------------------------------------------------------|------------------------------------------------|----------------------------------------------|--------------------------------------------------------|--|--|--|
| Q,                                                                                                    |                                                          | معجم خدمات نوافذ مساعدة                        | عرض فهارس يحث                                | × 🗗 _ مصطلحات                                          |  |  |  |
| جزء 1 🕂 صفحة ۸ 🕂 🕼                                                                                                  |                                                          | 2                                              | <u> 2                                   </u> |                                                        |  |  |  |
|                                                                                                    |                                                          | Ş                                              | P 🕯 🗳 🖬                                      | 2 🖉 🖽 🖽                                                |  |  |  |
|                                                                                                    |                                                          | L                                              |                                              | ا تقديم الدراد ق                                       |  |  |  |
| وَحَدِيثًا ) يُرَاجِعُ بُعْضَهُمْ بُعْضًا ، وَيُسَتَدَرِكُ بُعْضَهُمْ عَلَى بُعْضٍ ، مِنْ غَيْرِ أَن                | Ξ                                                        |                                                | الفقهية                                      | ±-♦ مقدمة الموسوعة                                     |  |  |  |
| يَكُونَ هُنَاكَ حَرَجٌ فِي الصُّدُورِ ، فَإِنَّ الْحَقَّ أَحَقُّ أَنْ يُتَّبَعَ . كَمَا تَرْجُو الْـوَزَارَةُ       |                                                          |                                                |                                              |                                                        |  |  |  |
| مِنَ الْمُخْتَصِّينَ فِي الْفِقْهِ الإسلامِيِّ أَنْ يَتَعَاوَنُوا مَعَهَا إِمَّا بِكِتَابَةِ الأَبْحَاثِ أَوْ       |                                                          |                                                |                                              | ⊡–∳حرف التاء                                           |  |  |  |
| Salo No. Both Cart & Ten State Inc. Miller A Britching Inc.                                                         |                                                          |                                                |                                              |                                                        |  |  |  |
| مراجعيها . والوزارة - فِي كُلْ أَدْ حُوالِ - تَقَدَّرُ لِكُلْ مَجْهَةٍ جَهَدَهُ ، وَدْ يَحْمَى                      |                                                          | اندا الای مرد المردم<br>⊡— الای در الحاد       |                                              |                                                        |  |  |  |
| مَا يُؤَدِّي إِلَيْهِ هَذَا التَّعَاوُنِ الْمَنْشُودُ ، مِن سُرْعَةِ الإِنْجَارِ وَزِيَادَةِ الإِتقان               |                                                          | ا ⊡– الإصحرف الخاء<br>⊐– الاسح مدف الدال       |                                              |                                                        |  |  |  |
| وَإِنَّ دَوِلَةَ الْكُوِيتِ ، أَمِيرًا وَحُكُومَةً وَشَعَبًا ، لَتَرجُو مِنَ اللَّهِ تَعَالَى أَنْ يَكُونَ هَذَا    |                                                          | ا الله الله الله الله الله الله الله ال        |                                              |                                                        |  |  |  |
| الْحَمَالُ جَالِ مِنْا لِمَحْمِهِ ، مَأَنْ دُبْمَةُ مَا الْحَسَنِ الْمُحْمِدِ مَأَكُمًا مَا ، هَمَ تَبْحَقَ الْأ    |                                                          | ∎— وې حرف الراء<br>□ □ → م د الداد             |                                              |                                                        |  |  |  |
|                                                                                                    |                                                          | ا ±+ ♦♦ خلات الراي<br>⊡- ♦♦ خلات الدين         |                                              |                                                        |  |  |  |
| إسهامها فِي هذا المِضمارِ على الصورَةِ التِي حَرَجت وتَحَرَج عليها هـو فـرضّ                                        |                                                          | 🖅 🄶 حرف الشين                                  |                                              |                                                        |  |  |  |
| كِفَائِيٌّ قَامَت بِهِ امْتِثَالا لأَمْرِ اللَّهِ وَتَعَاوُنًا عَلَى الْبِرَّ وَالتَّقْوَى . وَاللَّهُ الْمَسْئُولُ |                                                          | ا±+ ♦♦ حوف الصاد<br>T= ♦♦ حوف الضاد            |                                              |                                                        |  |  |  |
| أَنْ يَهْدِيَنَا جَمِيعًا سَوَاءَ السَّبِيلِ ، وَأَنْ يُسَنِّدَ عَلَى طَرِيقِ الْخَيْبِ خُطَانًا ، إنَّهُ           |                                                          |                                                |                                              | ⊞–∳حرف الطاء                                           |  |  |  |
|                                                                                                    |                                                          |                                                |                                              | ±−\$>حرف الظاء<br>⊕−\$>حرف العين                       |  |  |  |
| سميع مجيب .                                                                                                    |                                                          |                                                |                                              |                                                        |  |  |  |
| شَعْبُان 1400هـ                                                                                                    |                                                          |                                                |                                              |                                                        |  |  |  |
| تَمُوز ( يوليو ) 1980م                                                                                              |                                                          |                                                |                                              | ⊞–∳حرف الكاف                                           |  |  |  |
| عَدَادَةِ الأَمَةِ الذِي الإِنْ اللهِ عَالَيَةِ مَا يَعَالَ مُعَالَكُمُ اللَّهُ وَاللَّهُ وَاللَّهُ و               |                                                          | ا⊞– ©⇔حرف اللام<br>ا⊞– ©⇔حد ف المتم            |                                              |                                                        |  |  |  |
|                                                                                                    | (P                                                       |                                                |                                              |                                                        |  |  |  |
| دولة الكويت                                                                                                    |                                                          | البحت 🔅                                        | 😭 التحليل 🔉 تعليق                            | ال <u>تعمر</u><br>التبويب <b>ع<sup>ي</sup> التحليل</b> |  |  |  |
| عئوان المسألة                                                                                                    | ,                                                        | عنوان الفقرة                                   | المصطلح                                      | مسلسل                                                  |  |  |  |
|                                                                                                    | and a state                                              | بسم الله الرحمن الرحيم<br>الفقر الاصلا         |                                              |                                                        |  |  |  |
| مریده )<br>)                                                                                                    | الحدة ألار سارمي<br>الاجتهاد                             |                                                | ···· ۳                                       |                                                        |  |  |  |
| ها الفقه الإسلامي                                                                                                   | الأطوار التي مر بـ                                       | الأطوار التي مر بها الفقه الارسلامي<br>المدينا |                                              | £                                                      |  |  |  |
|                                                                                                    | مصادر الاجتنهاد<br>التعريف :                             |                                                | ٦ أكمة                                       |                                                        |  |  |  |
|                                                                                                    | طرق إثبات الدعوى                                         |                                                | ۷ إثبات                                      |                                                        |  |  |  |
| ن حرفة<br>ن بفعلوه عند الاحتشار                                                                                     | التحول من حرفة إلى حرفة<br>ما بسن للحاضرين أن بفعلوه عند |                                                | ۸ احتراف<br>۹ احتضار                         |                                                        |  |  |  |
|                                                                                                    |                                                          |                                                |                                              |                                                        |  |  |  |
|                                                                                                    |                                                          |                                                |                                              |                                                        |  |  |  |
|                                                                                                    |                                                          |                                                |                                              | li.                                                    |  |  |  |

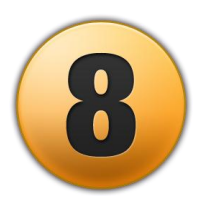

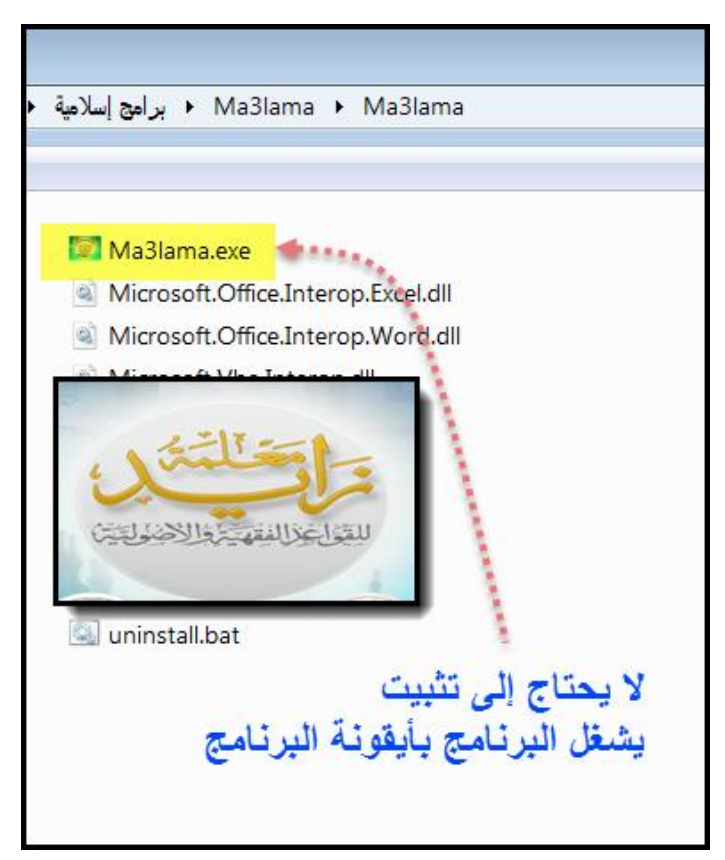